「不動産流通実務検定」(以下、スコア)受検開始方法のご案内 く受検申込後~受検開始まで>

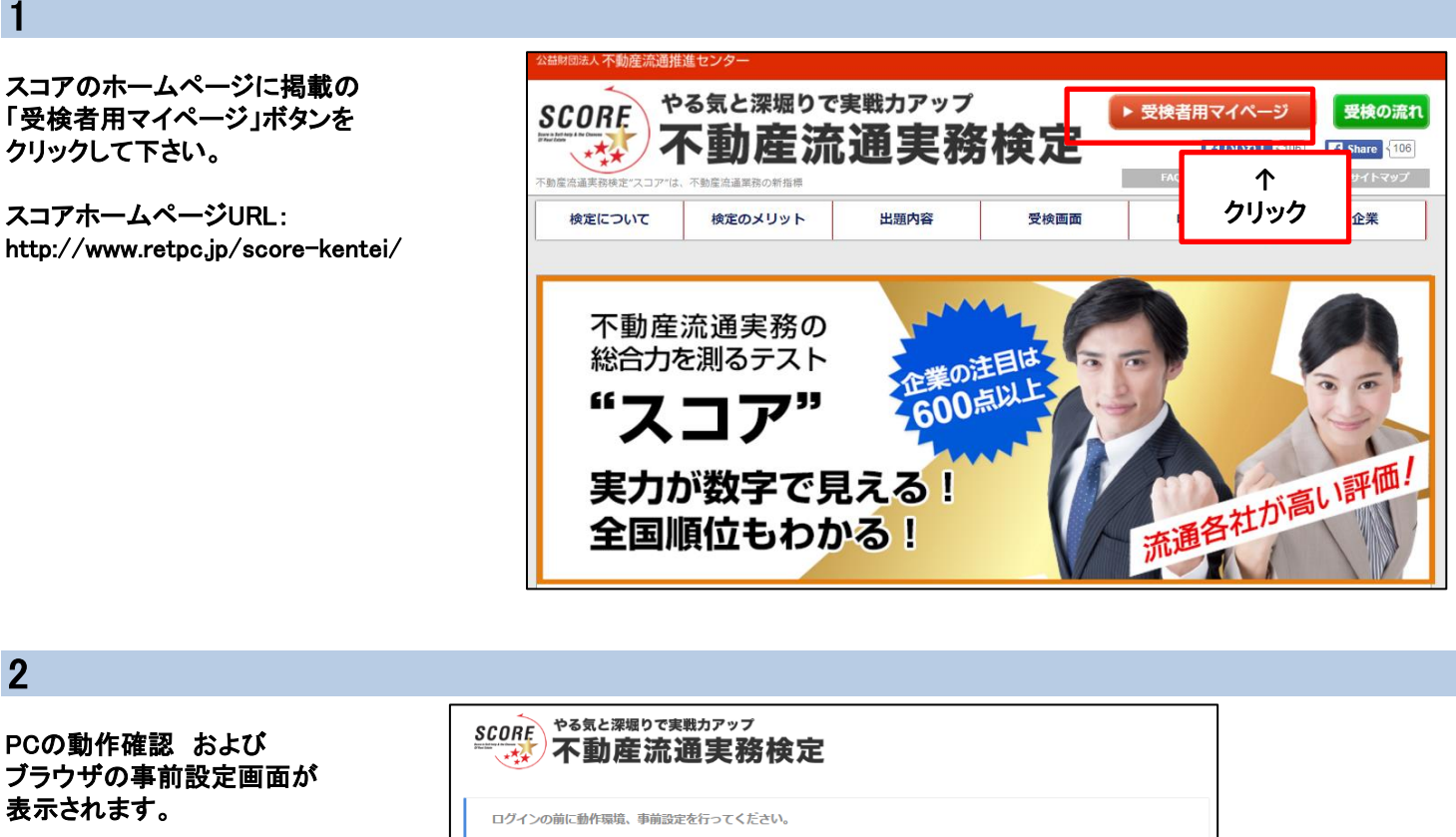

まずは、「動作環境チェック」 をクリックして下さい。

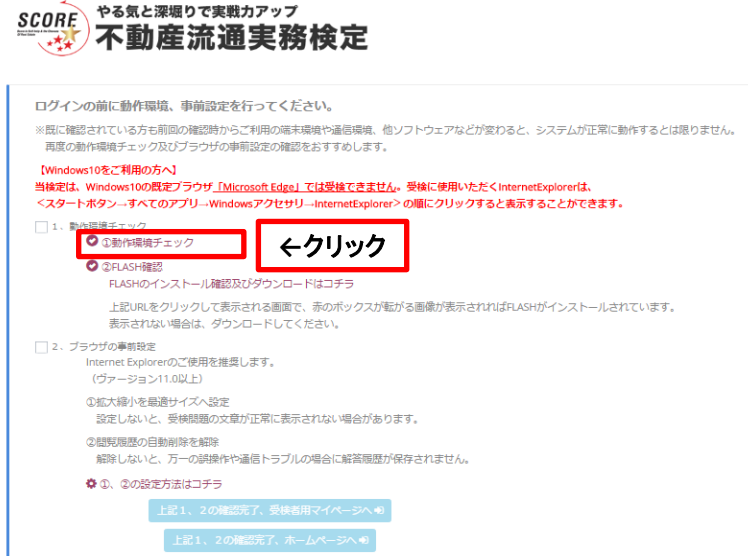

### 3

動作環境確認画面が 表示されます。 「①環境チェック」を クリックして下さい。 ご使用のPCが推奨環境を 満たしているか、自動でチェック できます。

#### 推奨動作環境

このパソコンが下記の推奨動作環境に適合しているかどうかチェックします。 「環境チェック」ボタンをクリックしてください。

| 項目                   | 動作環境                                                                                                    |
|----------------------|----------------------------------------------------------------------------------------------------|
| CPU                  | Intel Celeron または Pentium 1GHz相当以上                                                                         |
| メインメモリ               | 1GB以上 ※各オペレーティングシステム推奨のメインメモリ容量を満たしていること                                                                   |
| オペレーティングシステム         | Windows 7, 8.1, 10                                                                                         |
| ブラウザ Windows(日本語版のみ) | Internet Explorer 11.0 (IE互換ブラウザを除く)<br>Google Chrome 41.0以上                                               |
| 回線速度                 | 300 kbps 以上の安定した回線をご利用ください。                                                                                |
| その他                  | <ul> <li>JavaScript が動作する設定であること</li> <li>Cookieを使用できる設定であること</li> <li>Web storageを使用できる設定であること</li> </ul> |
|                      |                                                                                                    |
|                      | <b>クリック</b> →                                                                                              |

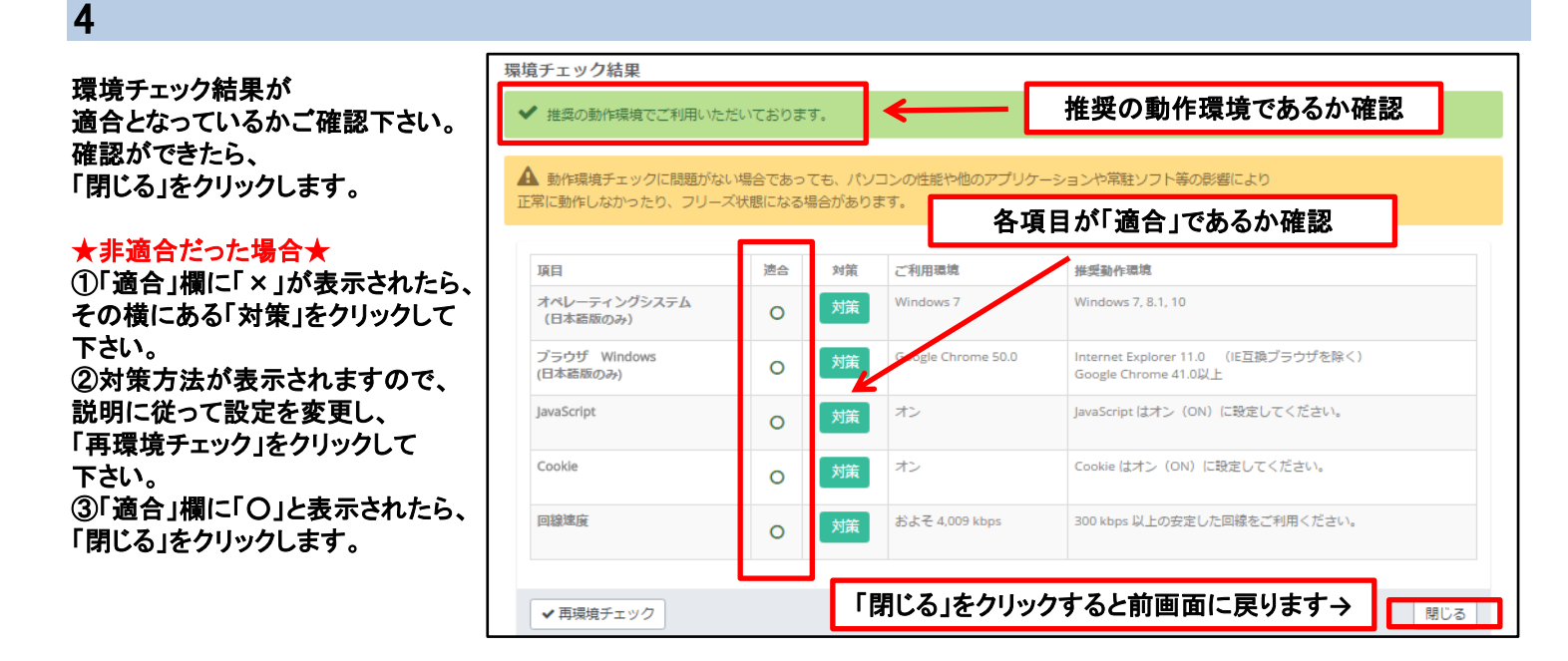

## 5

「②FLASH確認」をクリック してください。 FLASHがこのパソコンに インストールされているかを 確認できます。

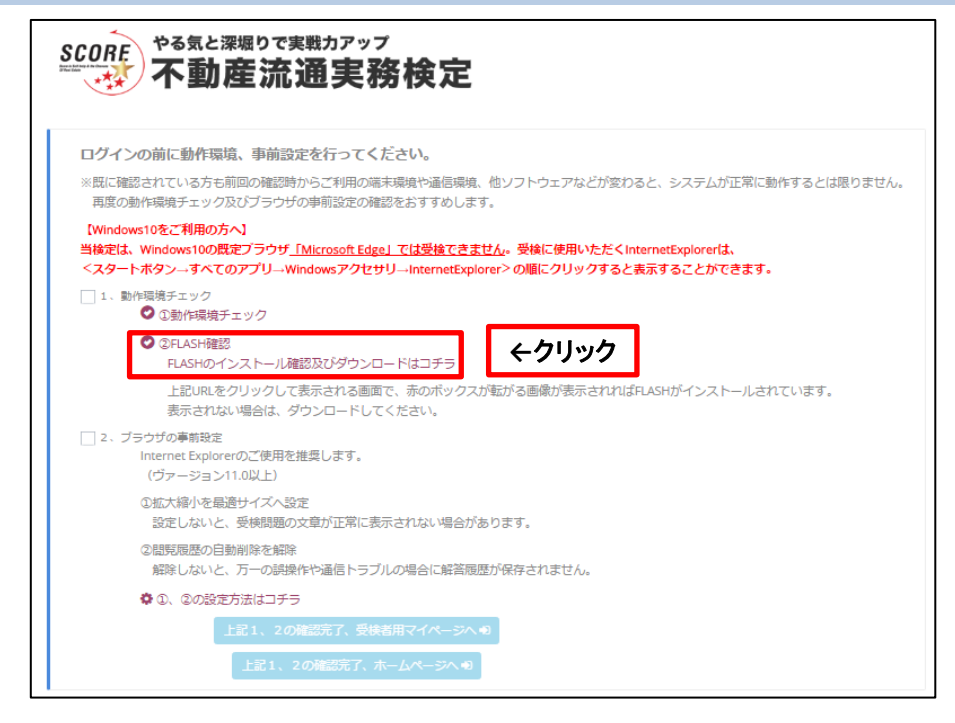

个表示されなかった場合はここからダウンロード

6 赤のボックスが転がる画像が 表示されれば、 Adobe Flash Player FLASHがインストール されています。 表示されない場合は、 ←表示されましたか? FLASHをダウンロードして ください。 ク標準ツールです。 Version Information Flash Playerを使用すれば、デザイン、アニメーション、アプリケーションのユーザインタフェースを、あらゆるブラウザやブラットフォームにわたってデブロイし、魅力あぶれる豊かな You have version 22.0.0.192 installed Web体験をユーザに提供することができます。 下の表でFlash Playerの最新バージョンに関する情報をご確認ださい Flash Playerダウ ンロードセンターで、セキュリティ機能が強化された最新版のFlash Pla

レードしてください。

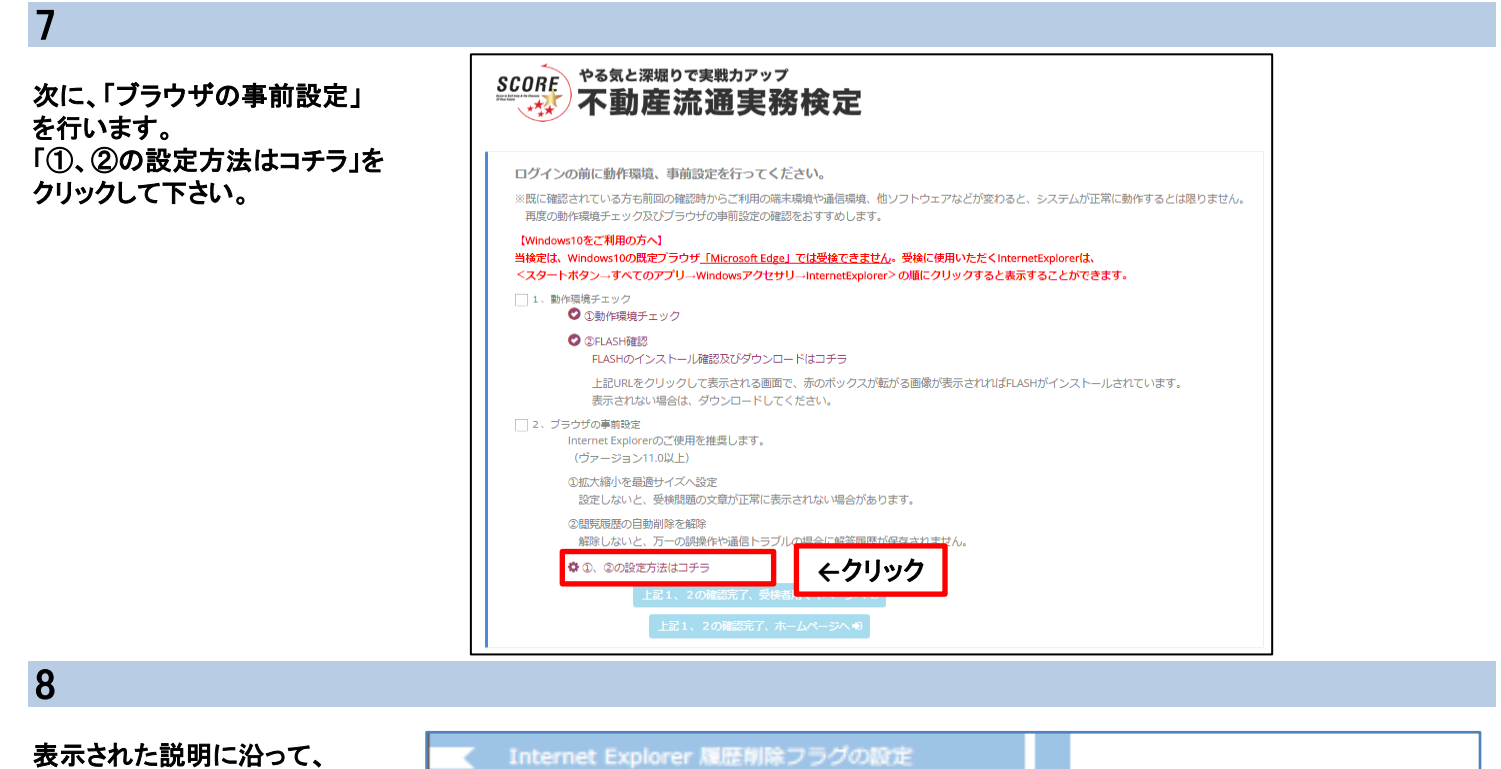

る示された説明に沿って、 ブラウザの設定をして下さい。

|                                                                        | インターネットオフション イ                                                                                                    | 「メージ回」<br>からい 1                                                                                                    |                                                                                                    |
|------------------------------------------------------------------------|----------------------------------------------------------------------------------------------------|----------------------------------------------------------------------------------------------------|----------------------------------------------------------------------------------------------------|
|                                                                        | 120-101-10                                                                                                    | M Trias Billiot                                                                                                    | POINT (ツールの表示方法)                                                                                                    |
|                                                                        | R-1R-G                                                                                                    | n:   2022a   HHRBER                                                                                                    | 環境によって、[ツール]が表示されてい                                                                                                    |
|                                                                        | (第) おおおーム ページのが大臣内信する<br>スカレズの2001(第)                                                                                                    | KIN BRENEPHLARPENHE                                                                                                    | 場合があります。その場合はAltキーを                                                                                                    |
|                                                                        | Maga (Jaspaniko-euroko/asparjoa                                                                                                    |                                                                                                    | 1度行うことで扱示されます。<br>また、IEの最新バージョンであるIE11で                                                                                                    |
|                                                                        | 現在31-3支援用(2) 様                                                                                                    | 1898(F) #LAN70RR(U)                                                                                                    | 画面右上の備車画面を押すことでも                                                                                                    |
|                                                                        | 20-1202                                                                                                    |                                                                                                    | 設定が行えます。                                                                                                    |
|                                                                        | <ul> <li>         ・ 新聞のたららンベタブから開始する(8)         ・ホーム・パークなら開始する(4)         ・ホーム・パークなら開始する(4)         ・・・・・・・・・・・・・・・・・・・・・・・・・・・・・</li></ul>                                                                                                    |                                                                                                    |                                                                                                    |
|                                                                        | 57                                                                                                    | r (10)                                                                                                    |                                                                                                    |
|                                                                        | メノロ中は NHL ハー(30)またの当を設定します                                                                                                    | 22(1)                                                                                                    |                                                                                                    |
|                                                                        | REACBEE<br>一倍2ヶ(1)。 藤豊、Cookie、 例称25(1)/17.2                                                                                                    | トN 860 Web 2オームの情                                                                                                    |                                                                                                    |
|                                                                        | ■2月10日27。<br>□1月7日に開催の開催を開催する(v)                                                                                                    |                                                                                                    |                                                                                                    |
|                                                                        |                                                                                                    | RB(0) SRB(5)                                                                                                    |                                                                                                    |
|                                                                        | 770                                                                                                    |                                                                                                    |                                                                                                    |
|                                                                        | 10(0) 200(L) /                                                                                                    | (1-1-mm/r)                                                                                                    |                                                                                                    |
|                                                                        | OK                                                                                                    | 4r266 388(1)                                                                                                    |                                                                                                    |
|                                                                        |                                                                                                    |                                                                                                    |                                                                                                    |
|                                                                        |                                                                                                    |                                                                                                    |                                                                                                    |
|                                                                        |                                                                                                    |                                                                                                    |                                                                                                    |
|                                                                        |                                                                                                    |                                                                                                    |                                                                                                    |
| ▲ 拡大                                                                   | 縮小の設定                                                                                                    |                                                                                                    |                                                                                                    |
| 【 批≯                                                                   | 縮小の設定                                                                                                    |                                                                                                    |                                                                                                    |
| < 11.→<br>◆統()                                                         | 縮小の設定<br>た、IEの拡大縮小の設                                                                                                    | (定を行う必要があ                                                                                                    | 。<br>あります。<br>第日第一50% 400% にはた、 営业工作                                                                                                    |
| <ul> <li>払大</li> <li>続け</li> <li>E</li> <li>倍等</li> </ul>              | 縮小の設定<br>た、IEの拡大縮小の設<br>記動し、[表示 > 拡大                                                                                                    | (定を行う必要がま<br>:]を選択します。)<br>シュキ(Ctril + 01と                                                                                    | 5ります。<br>選択後、50% ~ 400%に拡大・縮小でき                                                                                                    |
| <ul> <li>拡大</li> <li>統に</li> <li>正を</li> <li>倍端</li> <li>※現</li> </ul> | :縮小の設定<br>た、IEの拡大縮小の設<br>:起動し、[表示 > 拡大<br>:が表示されます。その<br>!博やPC(によって、この                                                                                                    | )定を行う必要がま<br>:]を選択します。)<br>うち[Ctrl + 0]と<br>p倍率は異なります                                                                         | 5ります。<br>選択後、50% ~ 400%に拡大・縮小でき<br>:横に表示されている倍率を選択します。<br>す。(画像例では100%となります)                                                                      |
| < 拡大<br>◆続け<br>IE卷<br>俗現<br>※現                                         | 縮小の設定<br>た、IEの拡大縮小の設<br>記動し、[表示 > 拡大<br>が表示されます。その<br> 境やPCによって、この                                                                                                    | (定を行う必要がま<br>こ]を選択します。)<br>うち[Ctrl + 0]と<br>の倍率は異なります                                                                         | あります。<br>選択後、50% ~ 400%に拡大・縮小でき<br>:横に表示されている倍率を選択します。<br>す。(画像例では100%となります)                                                                      |
| < 拡大<br>◆続け<br>IE参<br>倍端<br>※現                                         | 縮小の設定<br>たて、IEの拡大縮小の設<br>記動し、[表示 > 拡大<br>が表示されます。その<br>U境やPCによって、この<br>拡大線小の設定 イメージ図]                                                                                                    | (定を行う必要がま<br>:]を選択します。)<br>うち[Ctrl + 0]と<br>D倍率は異なります                                                                         | 5ります。<br>選択後、50% ~ 400%に拡大・縮小でき<br>:横に表示されている倍率を選択します。<br>す。(画像例では100%となります)                                                                      |
| < 拡大<br>◆続け<br>IE&<br>倍端<br>※現                                         | 増小の設定<br>た、IEの拡大縮小の設<br>記動し、[表示 > 拡大<br>が表示されます。その<br>現物やPCによって、この<br>拡大線小の設定 イメージ図]                                                                                                    | (定を行う必要がま<br>こ]を選択します。)<br>うち[Ctrl + 0]と<br>D倍率は異なります                                                                         | 5ります。<br>選択後、50% ~ 400%に拡大・縮小でき<br>:横に表示されている倍率を選択します。<br>す。(画像例では100%となります)                                                                      |
| < 拡大<br>◆続け<br>IE&<br>俗類                                               | 増小の設定   たて、IEの拡大縮小の設   た記動し、[表示 > 拡大 が表示されます。その   は焼やPCによって、この   拡大椿小の設定 イメージ図                                                                                                    | (定を行う必要がま<br>こ]を選択します。)<br>うち[Ctrl + 0]と<br>の倍率は異なります                                                                         | 5ります。<br>選択後、50% ~ 400%に拡大・縮小でき<br>:横に表示されている倍率を選択します。<br>す。(画像例では100%となります)<br><b>POINT (拡大線小について)</b>                                           |
| < 拡大<br>◆続け<br>IE報<br>※現                                               | (縮小の設定<br>た、IEの拡大縮小の設<br>記動し、[表示 > 拡大<br>が表示されます。その<br>環やPCによって、この<br>拡大縮小の設定 イメージ図]                                                                                                    | i定を行う必要がま<br>うを選択します。)<br>うち[Ctrl + 0]と<br>の倍率は異なります<br>・                                                                     | 5ります。<br>選択後、50% ~ 400%に拡大・縮小でき<br>:横に表示されている倍率を選択します。<br>す。(画像例では100%となります)<br><b>POINT (拡大降小について)</b><br>ノートバンコンとデスクトップなど、<br>同じ解像度でも、見やすくするため、 |
| < 拡大<br>◆続け<br>IE卷<br>※現                                               | (縮小の設定)<br>た、IEの拡大縮小の設<br>記動し、[表示 > 拡大<br>が表示されます。その<br>境やPCによって、この<br>拡大樽小の設定 イメージ図]                                                                                                    | (定を行う必要がま<br>こ)を選択します。)<br>うち[Ctrl + 0]と<br>の倍率は異なります。<br>(の)<br>(2)(20%)                                                     | 5ります。<br>選択後、50% ~ 400%に拡大・縮小でき<br>:横に表示されている倍率を選択します。<br>す。(画像例では100%となります)                                                                      |
| < 拡大<br>◆続け<br>IE電<br>※現                                               | (縮小の設定)<br>た、IEの拡大縮小の設<br>記載し、[表示 > 拡大<br>が表示されます。その<br>境やPCによって、この<br>拡大線小の設定 イメージ図]<br>(1980)<br>(2014)<br>(2014)<br>(20 | (定を行う必要がま<br>こ)を選択します。)<br>うち[Ctrl + 0]と<br>の倍率は異なります<br>(の)<br>ス(20%)<br>(20%)<br>(20%)<br>(20%)<br>(20%)                    | 5ります。<br>選択後、50% ~ 400%に拡大・縮小でき<br>                                                                                                    |
| < 拡大<br>◆続け<br>IE電<br>※現                                               | (縮小の設定)<br>た、IEの拡大縮小の設<br>(起動し、[表示 > 拡大)<br>が表示されます。その<br>(境やPCによって、この)<br>拡大縮小の設定 イメージ図]<br>(1980)<br>(211-<br>(1974)<br>(211-<br>(1974)<br>(211-(1974)<br>(211-(1974))<br>(211-(1974)<br>(211-(1974))<br>(211-(1974))<br>(211-(1974))<br>(211-(1974))<br>(211-(1974))<br>(211-(1974))<br>(211-(1974))<br>(211-(1974))<br>(211-(1974))<br>(211-(1974))<br>(211-(1                                                                                                    | (定を行う必要がま<br>こ)を選択します。)<br>うちち[Ctrl + 0]と<br>の倍率は異なります<br>(の)<br>なります<br>(の)<br>(の)<br>(の)<br>(の)<br>(の)<br>(の)<br>(の)<br>(の) | 5ります。<br>選択後、50% ~ 400%に拡大・縮小でき<br>選択後、50% ~ 400%に拡大・縮小でき<br>:横に表示されている倍率を選択します。<br>す。(画像例では100%となります)                                            |
| く 拡大<br>◆続け<br>IE参<br>浴現                                               | (縮小の設定)<br>た、IEの拡大縮小の設<br>が起動し、[表示 > 拡大<br>が表示されます。その<br>は大樽小の設定 イメージ図]                                                                                                    | (定を行う必要がま<br>)<br>うち[Ctrl + 0]と<br>の倍率は異なります。<br>(の<br>(の<br>(の<br>(の)<br>(の)<br>(の)<br>(の)<br>(の)<br>(                       | 5ります。<br>選択後、50% ~ 400%に拡大・縮小でき<br>機に表示されている倍率を選択します。<br>す。(画像例では100%となります)                                                                       |
| く 拡大<br>◆続け<br>IEを<br>端現<br>【                                          | (縮小の設定<br>た、IEの拡大縮小の設<br>注起動し、[表示 > 拡大<br>が表示されます。その<br>境やPC(によって、この<br>拡大縮小の設定 イメージ図)                                                                                                    | (定を行う必要がま<br>こ)を選択します。)<br>うち[Ctrl + 0]と<br>の倍率は異なります。<br>(の)<br>(の)<br>(の)<br>(の)<br>(の)<br>(の)<br>(の)<br>(の)                | 5ります。<br>選択後、50% ~ 400%に拡大・縮小でき<br>機に表示されている倍率を選択します。<br>す。(画像例では100%となります)                                                                       |
| < 拡大<br>◆続け<br>IE<br>総報<br>(                                           | (縮小の設定<br>た、IEの拡大縮小の設<br>た起動し、[表示 > 拡大<br>が表示されます。その<br>境やPC(によって、この<br>拡大縮小の設定 イメージ図)                                                                                                    | (定を行う必要がま<br>こ)を選択します。)<br>うち[Ctrl + 0]と<br>の倍率は異なります。<br>(の)<br>(の)<br>(の)<br>(の)<br>(の)<br>(の)<br>(の)<br>(の)                | 50ます。<br>選択後、50% ~ 400%に拡大・縮小でき<br>:横に表示されている倍率を選択します。<br>す。(画像例では100%となります)                                                                      |

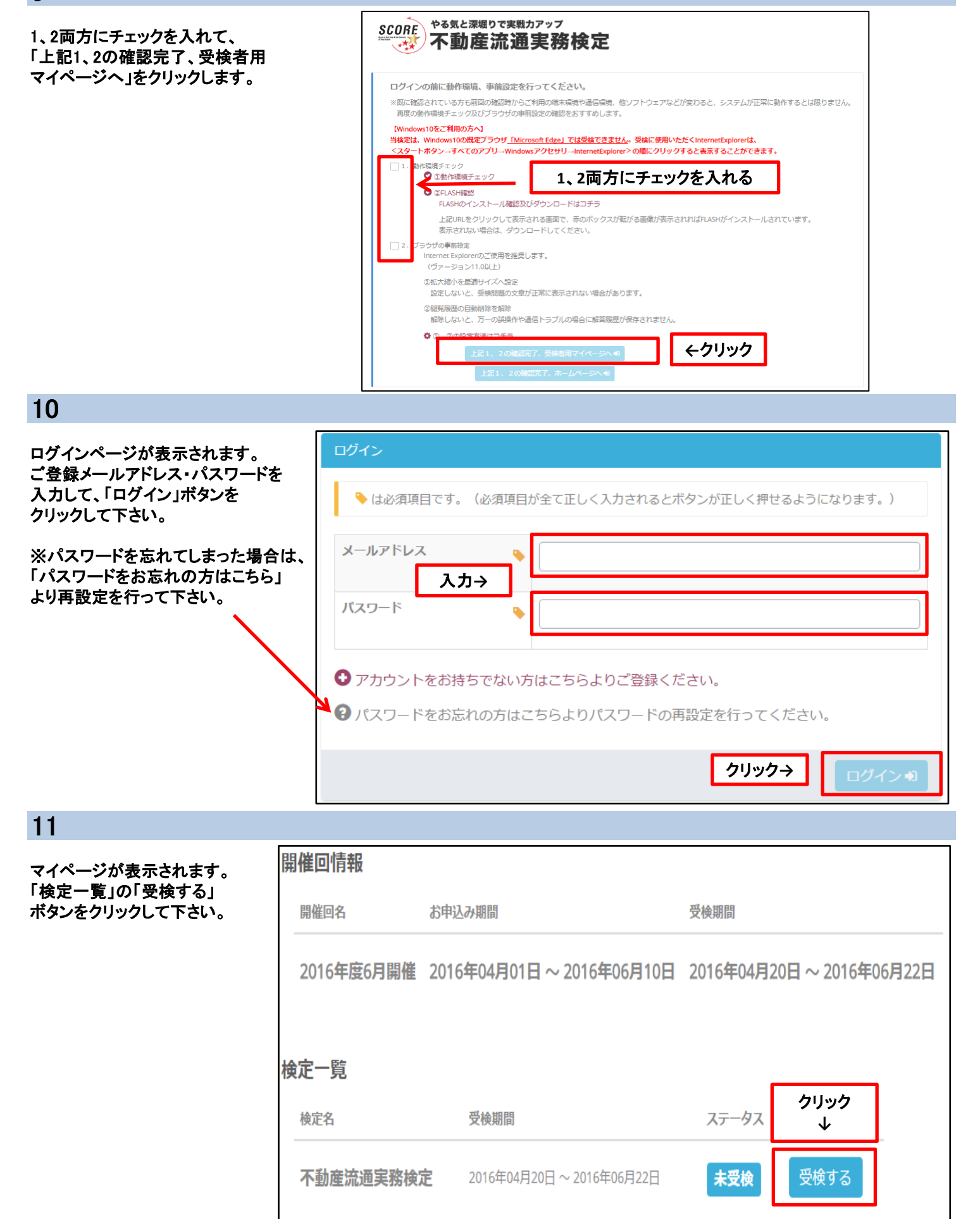

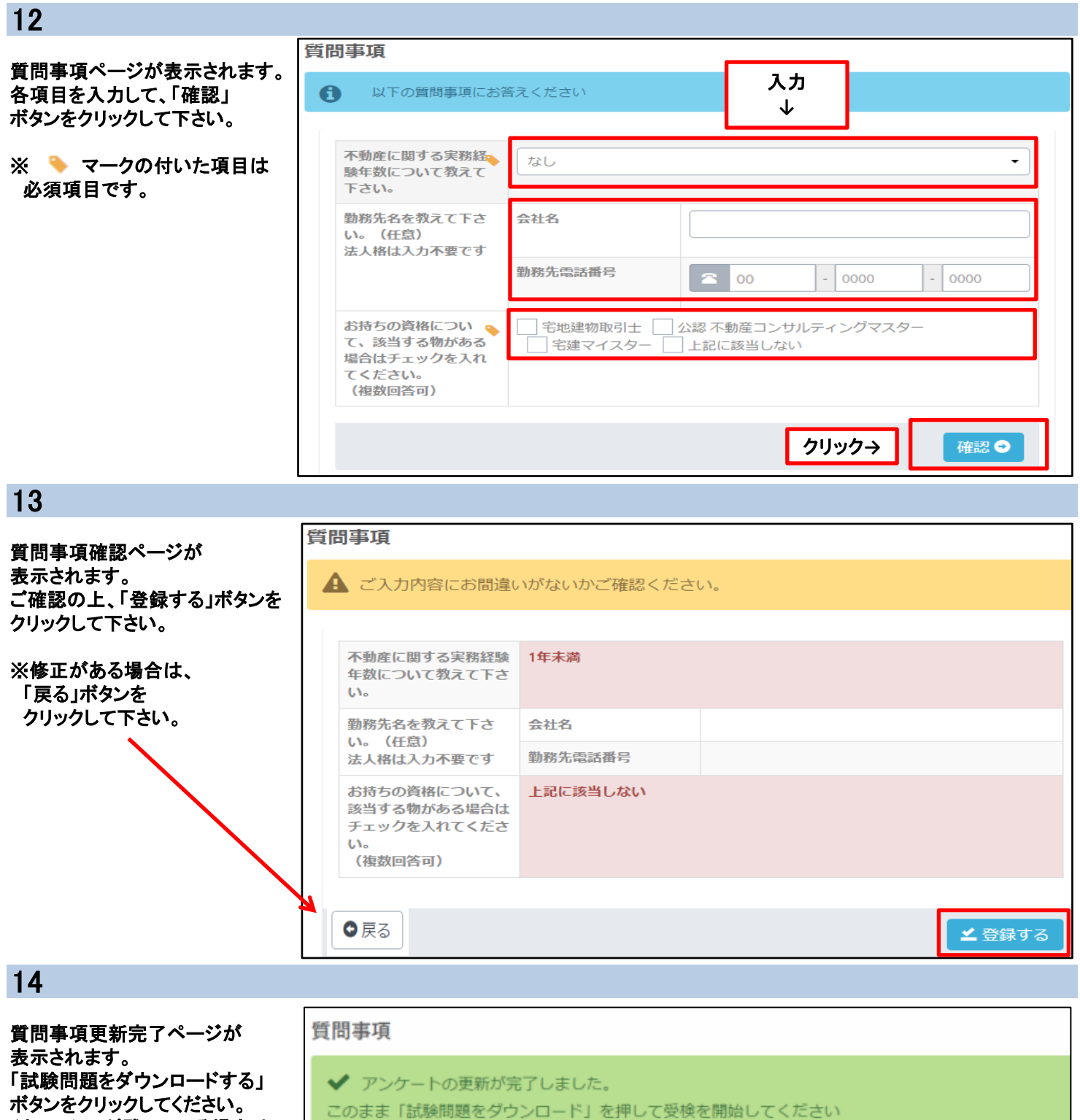

(キャッシュが残っている場合は ボタン名称が「受検する」 と表示されます。) ✓ アンケートの更新が完了しました。 このまま「試験問題をダウンロード」を押して受検を開始してください

 クリックすると
 試験問題のダウンロード

 が開始されます→
 ダウンロード

※受検最終日は、23:30までに このボタンを押して 速やかに受検を開始 してください。

※インターネットの回線状況によって、ダウンロードが始まるまでに、時間がかかる場合があります。 このボタンを連打せず、ダウンロードが開始するまでお待ち下さい。

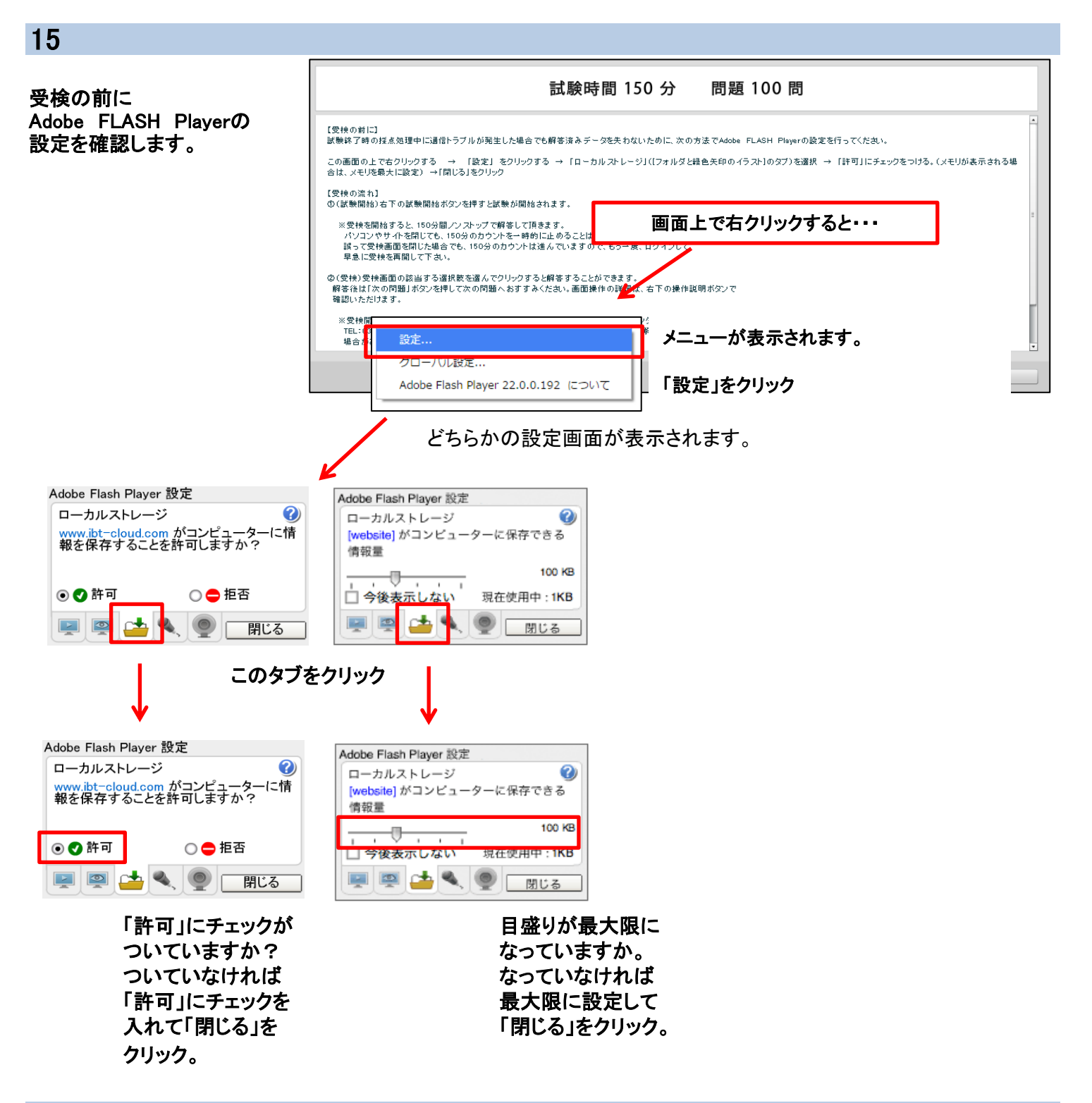

### 16

「試験開始」ボタンをクリック 試験時間 150 分 問題 100 問 して試験を開始します。 【受検の前に】 試験終了時の技点処理中に通信トラブルが発生した場合でも解答済みデータを失わないために、次の方法でAdobe FLASH Playerの設定を行ってください。 この画面の上で右クリックする → 「設定」をクリックする → 「ローカル ストレージ」(lフォルダと緑色矢印の イラスト]のタブ)を選択 → 「許可」にチェックをつける。(メモリが表示される場 合は、メモリを最大に設定) →「閉じる」をクリック 【受検の流れ】 ①(試験開始)右下の試験開始ボタンを押すと試験が開始されます。 ※受検を開始すると、150分間ノンストップで解答して頂きます。 パンコンやサイを開じても、150分のカウントを一時的に止めることはできません。 誤って党特面面を聞した場合でも、150分のカウントは進んでいますので、もう一度、ログインして 早急に受快を再開して下さい。 ②(受検)受検画面の該当する選択肢を選んでクリックすると解答することができます。 解答後は「次の問題」ボタンを押して次の問題へおすすみください。画面操作の詳細は、右下の操作説明ボタンで 確認いただけます。 ※受検開始後に不見合が発生した場合は、営業時間内(平日9:30~17:00)に当センター TEL:03-5843-2078 へご連絡下さい。 不具合が発生したまま受検を確認すると、解答履歴が保存されない 場合がありますので、ご注意下さい。 試験開始 操作説明

# 【受検画面のご案内】

※問題画面は、問題文の構成によって2つに分かれている場合(下画面参照)と、分かれていない場合があります。

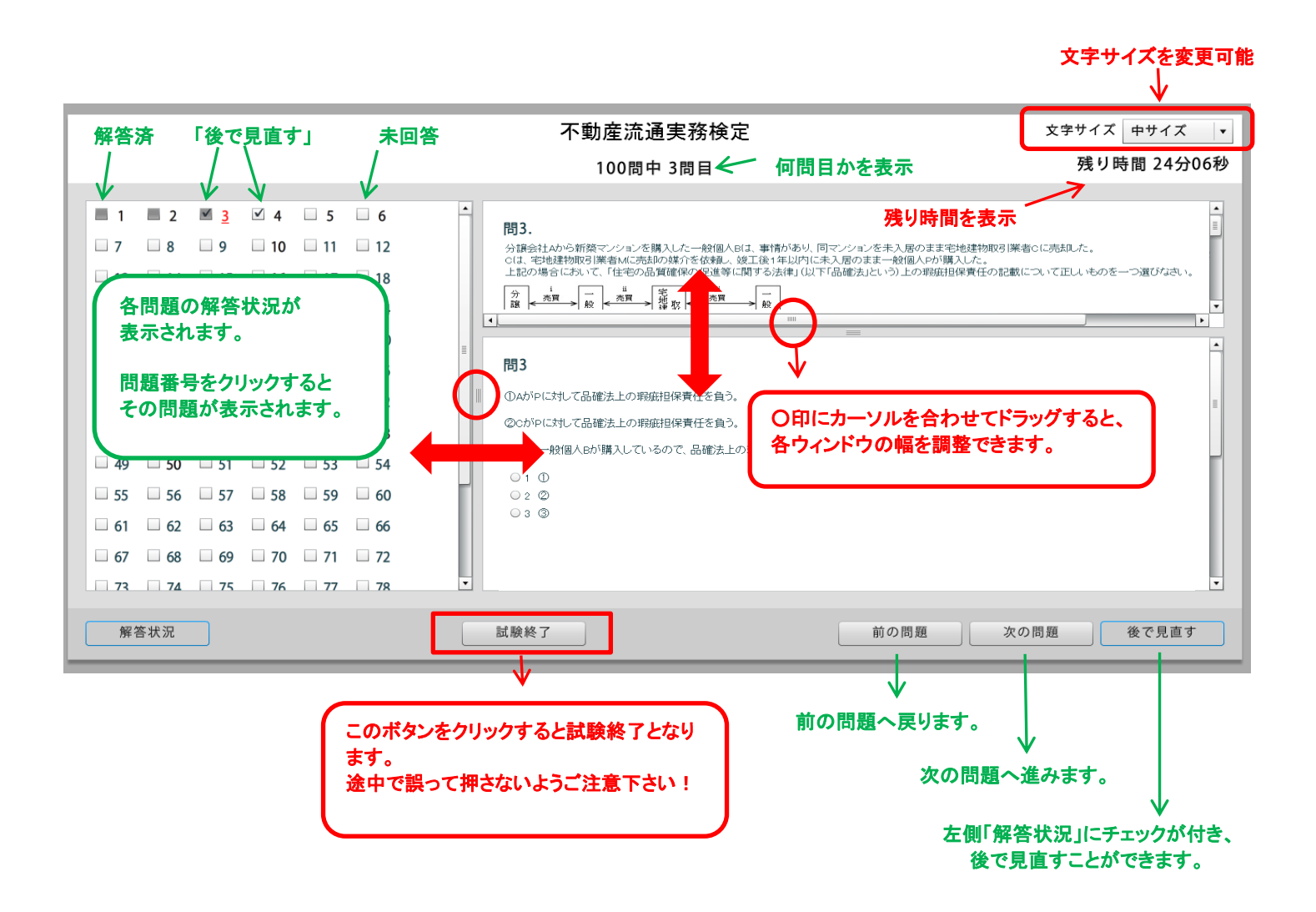

#### ★重要★

受検を開始すると、150分間ノンストップで解答して頂きます。

パソコンやサイトを閉じても、150分のカウントを一時的に止めることはできません。

誤って受検画面を閉じた場合でも、150分のカウントは進んでいますので、もう一度、ログインして

早急に受検を再開して下さい。

※受検開始後に不具合が発生した場合は、営業時間内(平日9:30~17:00)に当センター

TEL:03-5843-2078 へご連絡下さい。

不具合が発生したまま受検を継続すると、解答履歴が保存されない場合がありますので、ご注意下さい。

お問い合わせ先: 不動産流通推進センター 検定係 TEL:03-5843-2078(平日9:30~17:00) MAIL:score@retpc.jp